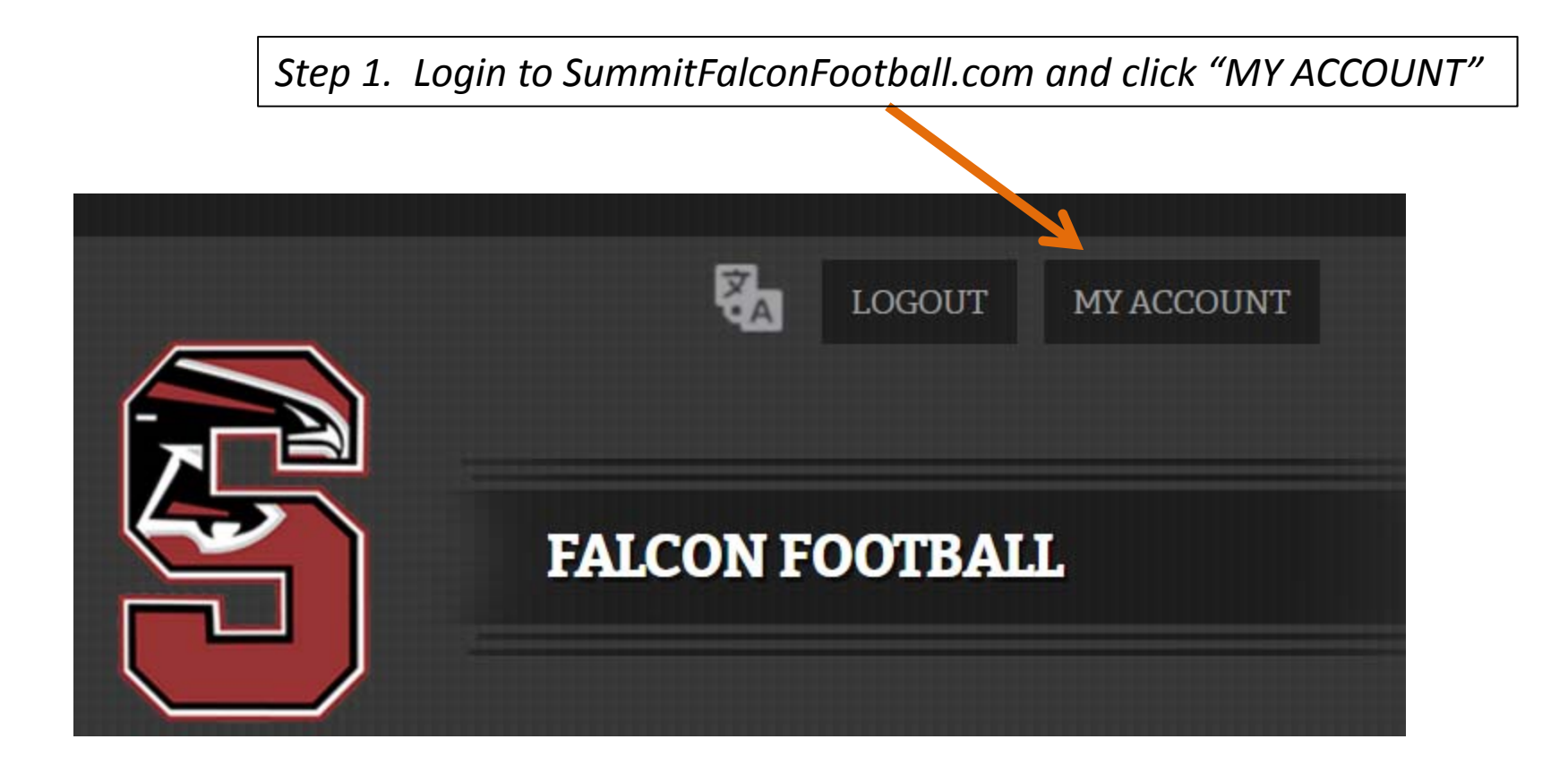

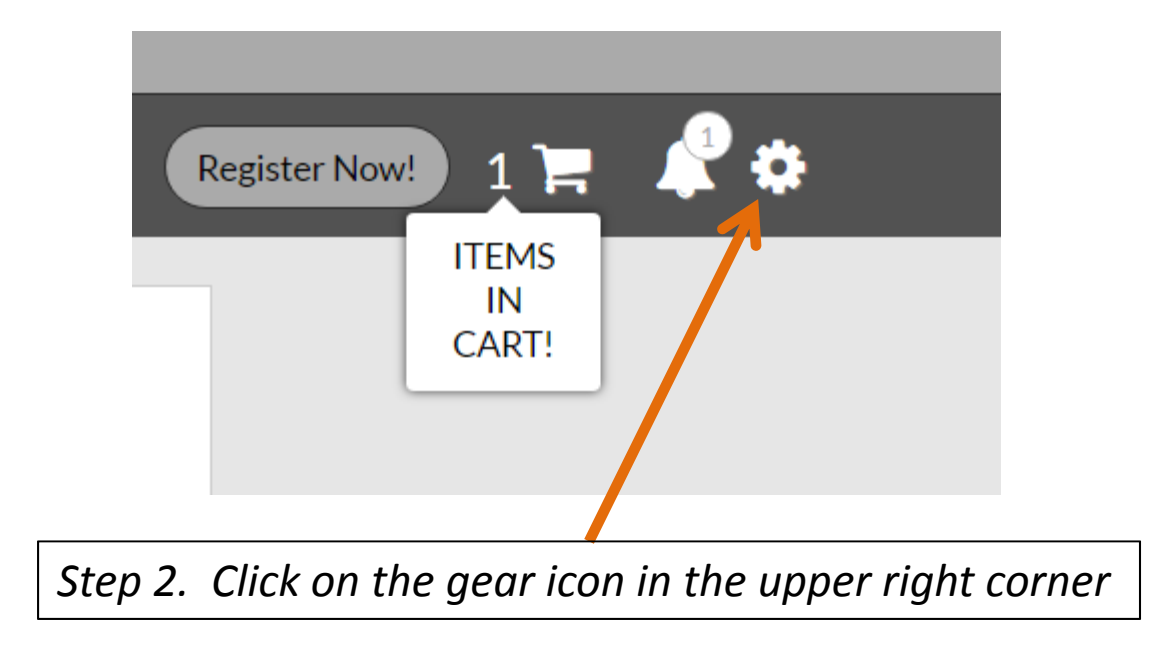

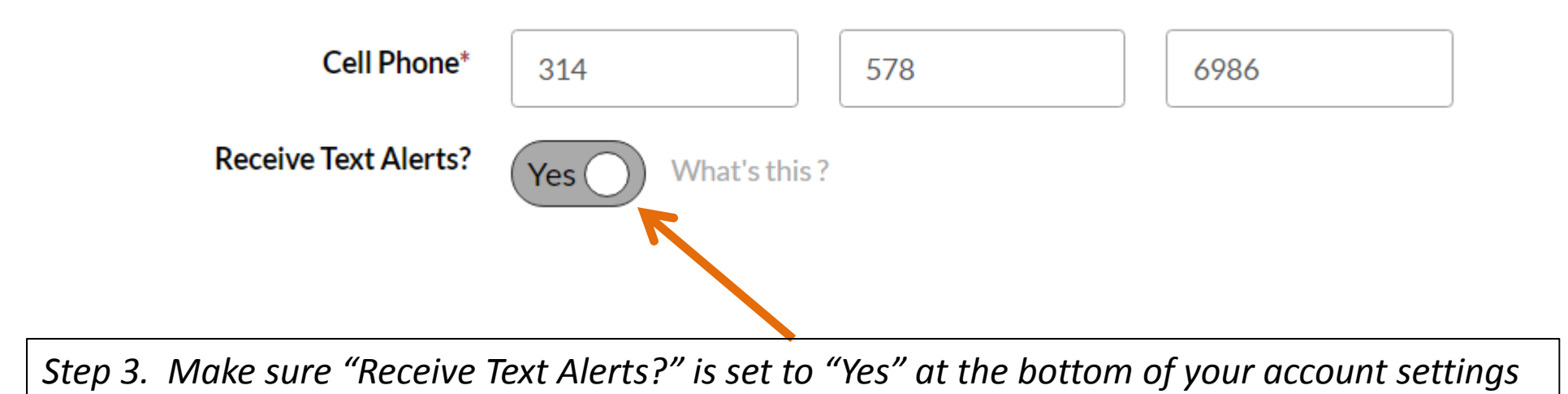

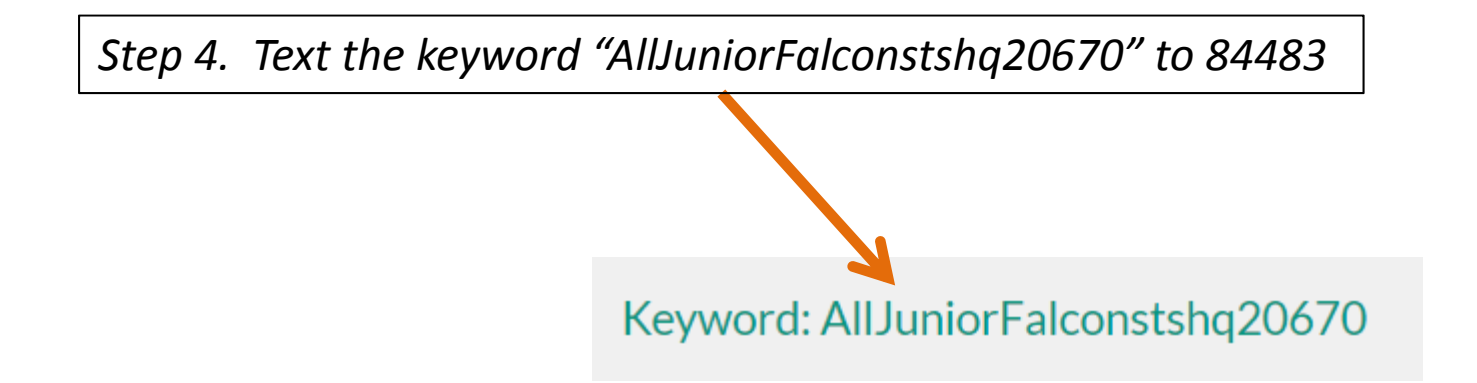

Step 5. If you don't get a text message when a planned test message is sent, when other parents get one and you don't, or any time you think you should have,

E-mail Dave Bullard at: <u>rshsjuniorfalconfootball@qmail.com</u>

OR

Call Dave Bullard at (314) 578-6986